## آموزش نصب متلب در اندروید

۱.برای استفاده از نرم افزار ابتدا نیاز به ثبت نام داریم پس وارد لینک زیر میشویم و با تکمیل اطلاعات مراحل ثبت نام را یک به یک ادامه میدهیم(توجه داشته باشید تمام مراحل را باید با فیلترشکن انجام دهید):

www.mathworks.com/mwaccount/register

Continue with Current Email

| MathWorks <sup>®</sup>                                                                                   | MathWorks®                                                                          |
|----------------------------------------------------------------------------------------------------|-------------------------------------------------------------------------------------|
| MathWorks Account 🔹 🤉                                                                                    | MathWorks Account 🝷 🔍                                                               |
| Create MathWorks Account                                                                                 | Create MathWorks Account                                                            |
| Email Address                                                                                            | Email Address                                                                       |
|                                                                                                    | yourEmail@gmail.com                                                                 |
| To access your organization's MATLAB license, use your work or university email.                         | To access your organization's MATLAB license, use<br>your work or university email. |
| Location                                                                                                 | Location                                                                            |
| United States •                                                                                          | بدون تغییر   United States                                                          |
| How will you use MathWorks software?                                                                     | How will you use MathWorks software?                                                |
| Select one                                                                                               | Student use •                                                                       |
| Are you at least 13 years or older?                                                                      | Are you at least 13 years or older?                                                 |
| Yes No                                                                                                   | Ves No                                                                              |
| Cancel Create                                                                                            | Cancel Create                                                                       |
| «Миатиччогка» —                                                                                          |                                                                                     |
| MathWorks Account 🔹 🤉                                                                                    | ۲.پس از تکمیل فرم بالا با انتخاب                                                    |
|                                                                                                    | گزینه create به مرحله بعد میرویم                                                    |
| To access your organization's<br>MATLAB license, use your work or<br>university email. View all benefits | و با انتخابcontinue with                                                            |
| Change Email Address                                                                                     | مراحل را طی میکنیم.                                                                 |

۳.با ظاهر شدن این صفحه:

به صندوق ورودی ایمیل (که آدرس آن را در مرحله اول وارد کرده بودیم) میرویم و با تایید حساب خود به ادامه مراحل ثبت نام میپردازیم.

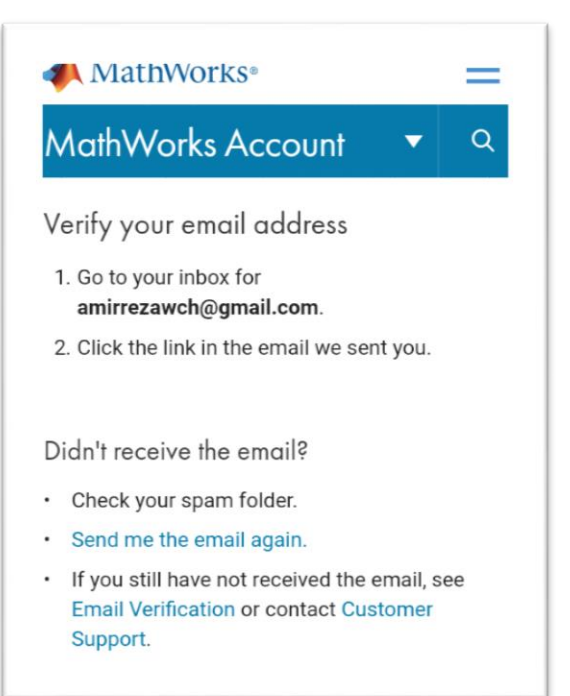

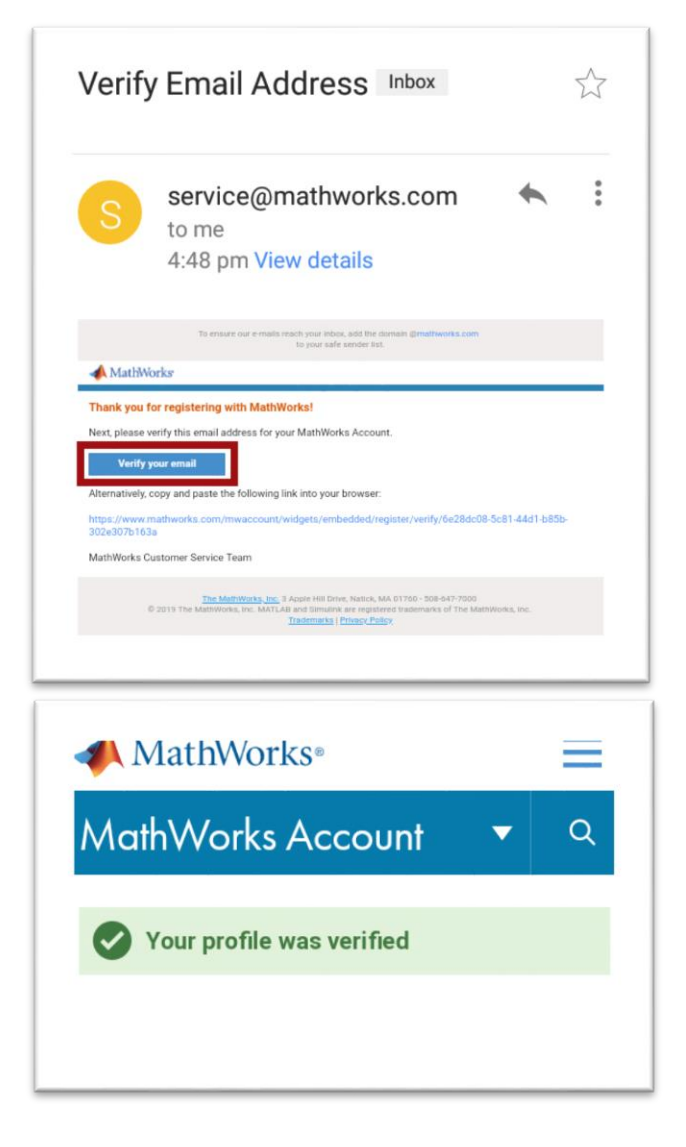

در این قسمت با انتخاب گزینه Verify your email حساب خود را تایید میکنیم:

پس از تایید: دوباره به ایمیل بازمیگردیم تا اطلاعات را تکمیل کنیم..

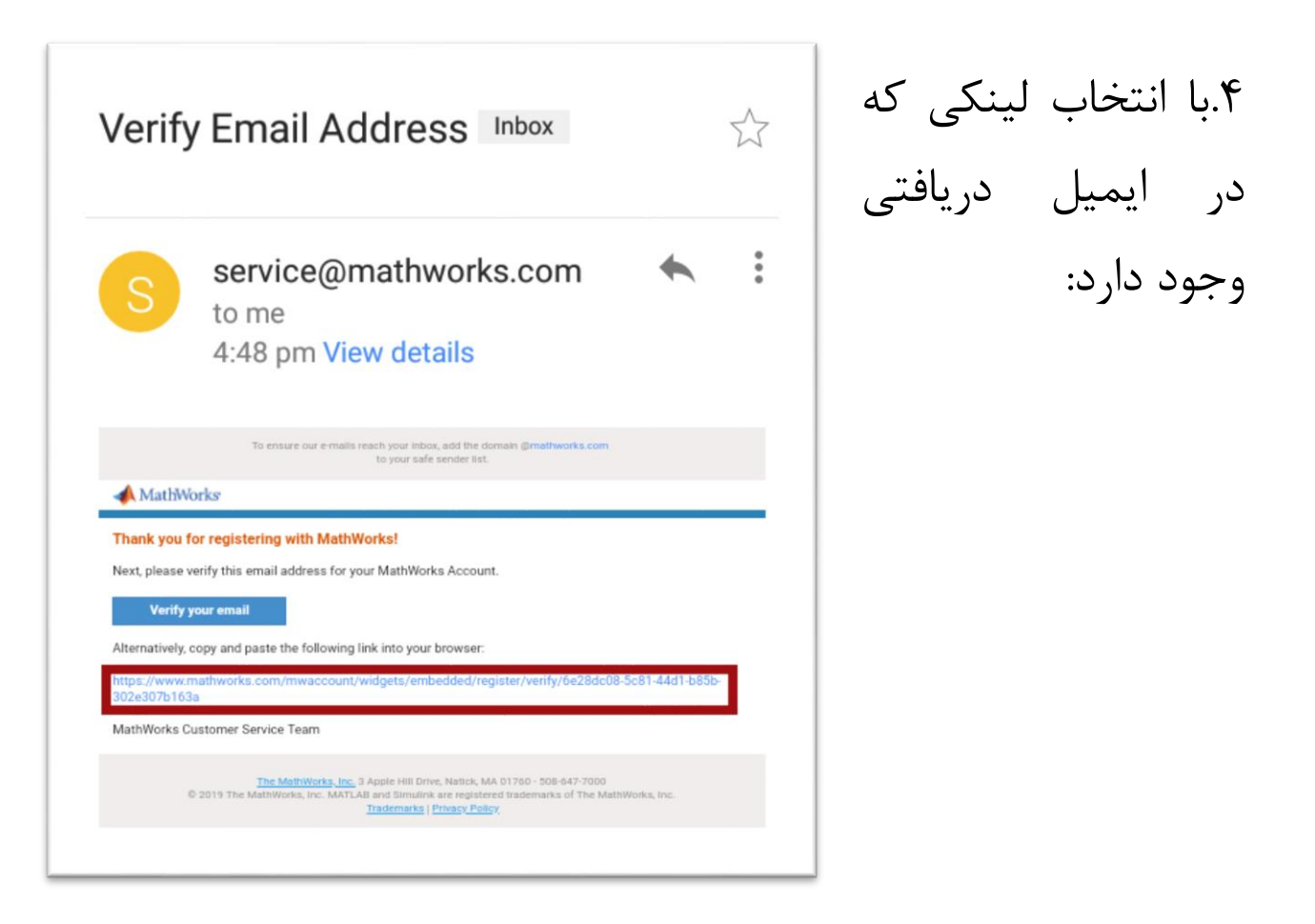

| MathWorks®                                                                                                 | ≡     |  |  |  |  |
|----------------------------------------------------------------------------------------------------|-------|--|--|--|--|
| MathWorks Account 🔹                                                                                        | Q     |  |  |  |  |
| To finish creating your profile, pro<br>the following information for<br>yourEmail@gmail.com               | ovide |  |  |  |  |
| First Name                                                                                                 |       |  |  |  |  |
| نام                                                                                                    | Ø     |  |  |  |  |
| Last Name                                                                                                  |       |  |  |  |  |
| ی ام خانوادگی                                                                                              |       |  |  |  |  |
| User ID (Optional)                                                                                         |       |  |  |  |  |
| نام کاربری                                                                                                 | 0     |  |  |  |  |
| Must include 6 to 16 alphanumeric characters<br>and start with a letter (Example: jsmith555) Learn<br>more |       |  |  |  |  |

وارد این صفحه میشویم:

سپس رمز عبور را تعیین میکنیم:

توجه داشته باشید که زمر عبور باید با حروف لاتین نوشته شود و حداقل شامل ۸ کاراکتر اعم از حروف بزرگ و کوچک و عدد باشد.

| and start with a letter (Example: jsmith555) Learn | MathWorks Account 🔻 🤍       |  |  |
|----------------------------------------------------|-----------------------------|--|--|
| more                                               |                             |  |  |
|                                                    | Password                    |  |  |
|                                                    | ی رمز عبور                  |  |  |
| Password Confirmation                              | Password Confirmation       |  |  |
|                                                    | 오 تکرار رمز عبور            |  |  |
| What describes your role?                          | What describes your role?   |  |  |
|                                                    | Student (undergraduate)     |  |  |
| Select one •                                       | Siddelli (olidel gi ddodle) |  |  |
| Select one •<br>Department                         | Department                  |  |  |

| حل تحصيل        | م        | <br>۳ |
|-----------------|----------|-------|
| School / Univer | rsity    | _     |
| گاہ/مدرسہ       | نام دانش |       |

و اطلاعات تحصيلي:

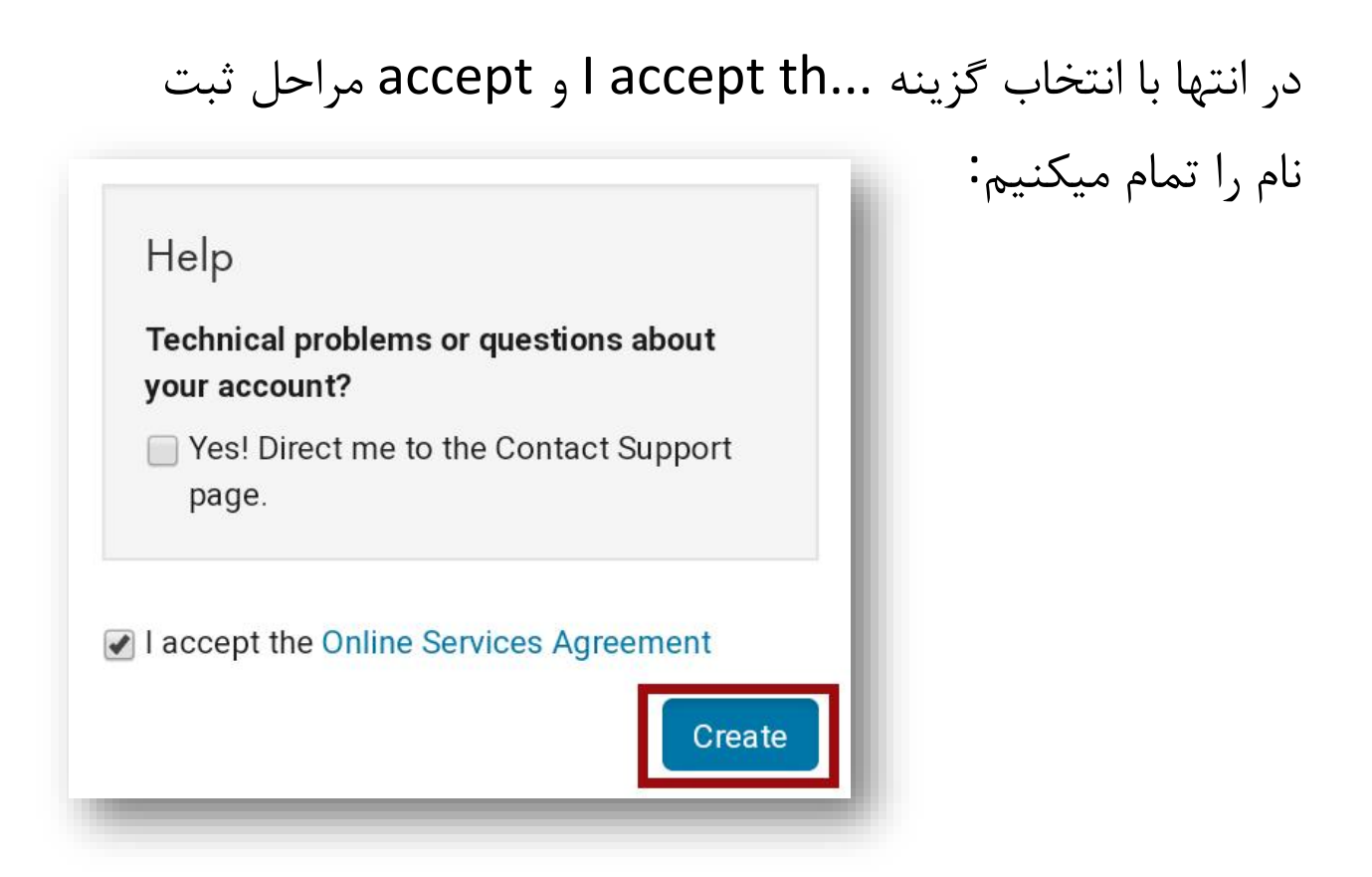

## ٥. با دانلود نرم افزار متلب از كافه بازار:

https://cafebazaar.ir/app/com.mathworks.matlabmobile/?I=fa

| 📣 MATLAB         |      |
|------------------|------|
| ✓ App installed. |      |
| DONE             | OPEN |

و نصب آن به ادامه مراحل ميپردازيم.

## حال نیز مراحل زیر را به ترتیب طی میکنیم:

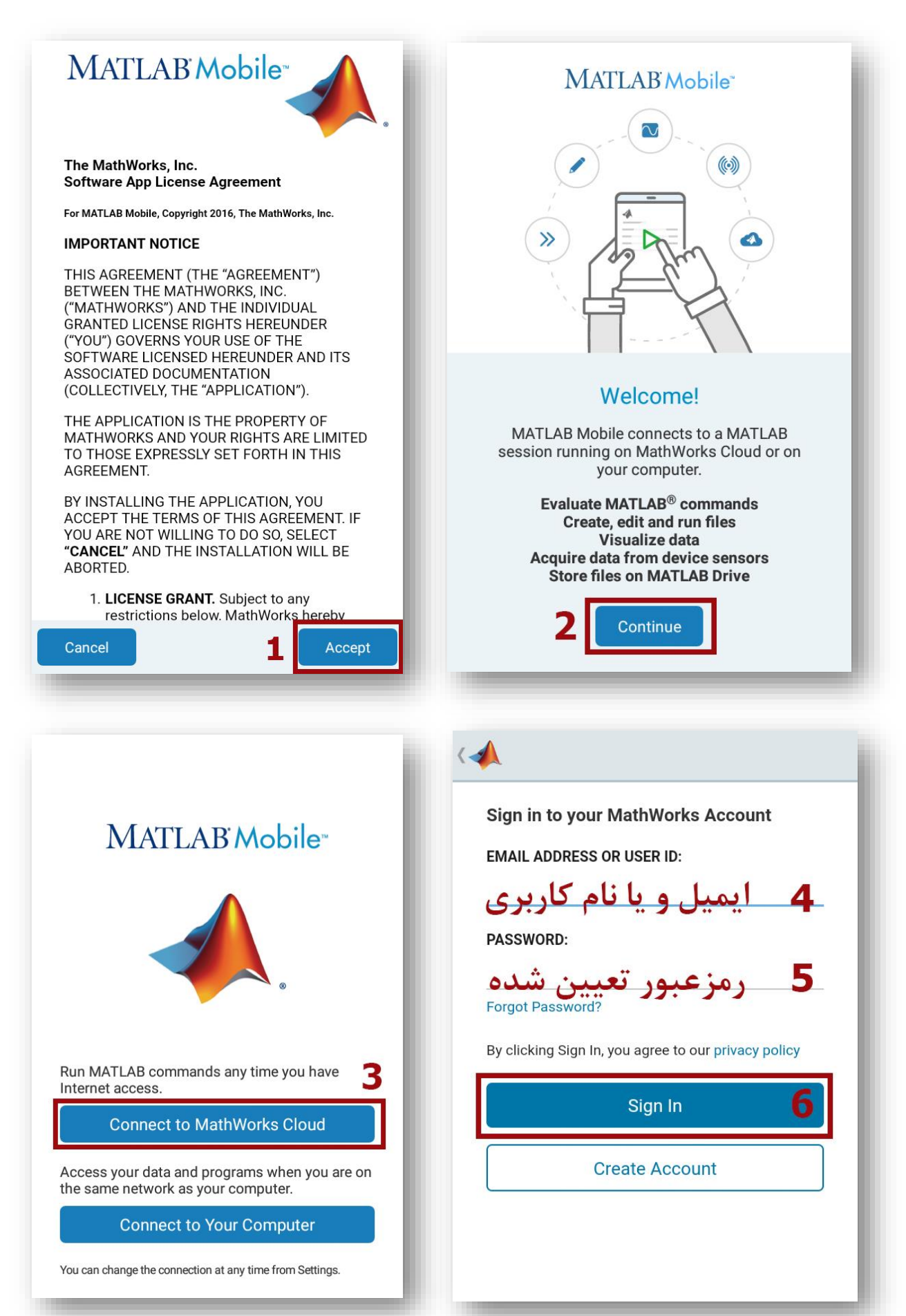

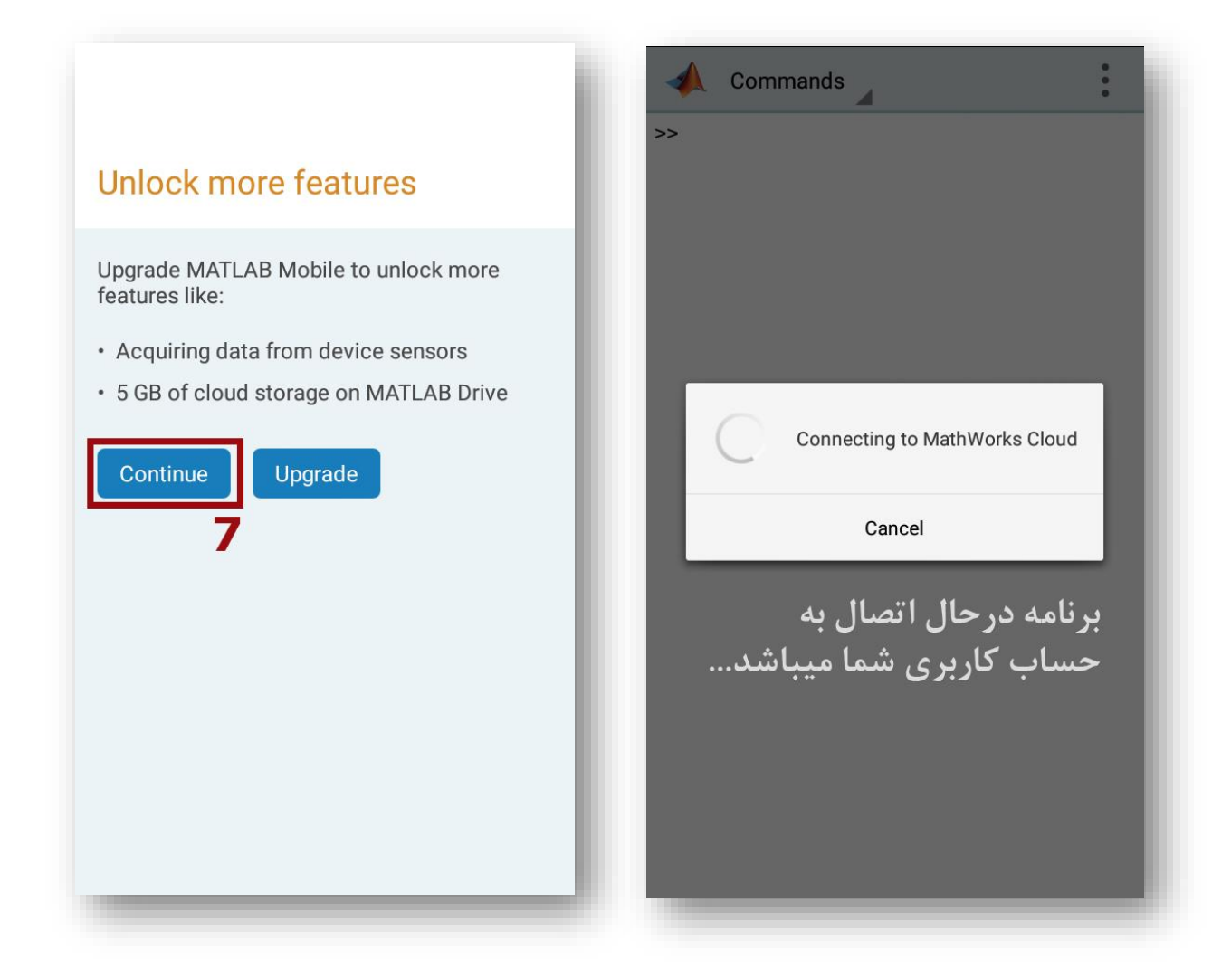

گردآورنده: علیرضا رضائی دانشجوی مهندسی مکانیک